## บทที่ 6 การคัดกรอง และขึ้นทะเบียนรักษาการติดเชื้อวัณโรคระยะแฝง

จากการกำหนดกรอบการดำเนินงานของประเทศ ให้มีมาตรการการรักษาการติดเชื้อระยะแฝง โดยมุ่งเน้น การค้นหาและรักษาผู้ติดเชื้อวัณโรคระยะแฝงเพื่อป้องกันการป่วยเป็นวัณโรคในอนาตค จึงเกิดการพัฒนาระบบ โปรแกรม NTIP ขึ้น เพื่อรองรับระบบการค้นหาและรักษาวัณโรคระยะแฝงที่มีประสิทธิภาพต่อไป โดยเน้นการ ขึ้นทะเบียนการรักษาวัณโรคระยะแฝง (TPT) ใน 3 กลุ่มเงื่อนไขดังต่อไปนี้

- 1. เด็กอายุต่ำกว่า 5 ปี ที่เป็นผู้สัมผัสวัณโรค และมี Index case
- 2. กลุ่มผู้ติดเชื้อเอชไอวี (B24)
- 3. เงื่อนไขความเสี่ยงอื่น ๆ

โดยกลุ่มเงื่อนไขข้างต้นแบ่งออกเป็น 2 กรณีที่จะเข้าสู่ระบบการบันทึกข้อมูลของโปรแกรม ดังนี้

| ขึ้นทะเบียนโดยไม่ต้องส่งตรวจ TST หรือ IGRA              | ส่งตรวจ TST หรือ IGRA ก่อนขึ้นทะเบียนรักษา              |
|---------------------------------------------------------|---------------------------------------------------------|
| 1. เด็กอายุต่ำกว่า 5 ปี ที่เป็นผู้สัมผัสวัณโรค/วัณโรค   | 1. ผู้สัมผัสวัณโรคที่อายุมากกว่าหรือเท่ากับ 5 ปีที่เป็น |
| ดื้อยา                                                  | ผู้สัมผัสวัณโรค/วัณโรคดื้อยา                            |
| 2. ผู้ป่วย B24 ที่เป็นผู้สัมผัสวัณโรค/วัณโรคดื้อยา      | 2. ผู้ป่วย B24 ที่ไม่เป็นผู้สัมผัสวัณโรค แต่มีค่า CD4 ≥ |
| 3. ผู้ป่วย B24 ที่ไม่เป็นผู้สัมผัสวัณโรค แต่มีค่า CD4 < | 200 cells/mm3                                           |
| 200 cells/mm3                                           | 3. ผู้ที่ได้รับยากดภูมิคุ้มกัน                          |
|                                                         | 4. ผู้ที่ได้รับยา Anti-TNF                              |
|                                                         | 5. ผู้ป่วยโรคไตเรื้อรัง                                 |
|                                                         | 6. ผู้ป่วยปลูกถ่ายอวัยวะ                                |
|                                                         | 7. ผู้ป่วยโรคซิลิโคซิส                                  |
|                                                         | 8. บุคลากรทางการแพทย์                                   |

**หมายเหตุ** : 1. เงื่อนไขทุกข้อเลือกผลการพิจารณาเป็น <u>Normal เท่านั้น</u>

2. หากมีการคัดกรองซ้ำเพื่อส่งตรวจ IGRA หรือ TST ระบบจะไม่ให้มีการตรวจซ้ำอีก

 กรณีที่คัดกรองส่งตรวจ IGRA หรือ TST แล้วไม่ขึ้นทะเบียน TPT ข้อมูลจะกลับไปอยู่ที่ข้อมูล คัดกรองผู้สัมผัสและกลุ่มเสี่ยงหลังจากคัดกรองผู้สัมผัสและกลุ่มเสี่ยงพบเงื่อนไขดังกล่าว จะเข้าสู่ระบบการ คัดกรอง LTBI และขึ้นทะเบียนรักษาวัณโรคระยะแฝง (TPT) ดังแผนภูมิที่ 1

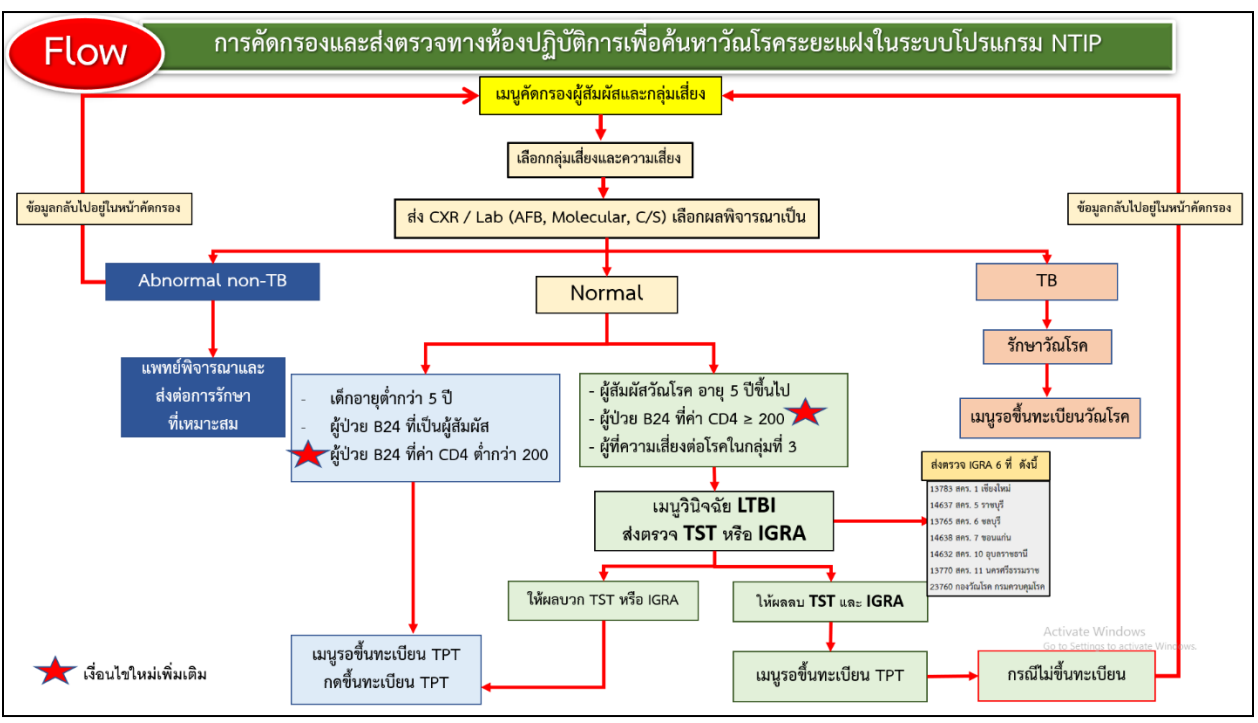

## **แผนภูมิที่ 1** การคัดกรองและการส่งตรวจทางห้องปฏิบัติการการค้นหาวัณโรคระยะแฝง

ซึ่งประกอบไปด้วยเมนูในโปรแกรมดังนี้

เมนูคัดกรองผู้สัมผัสและกลุ่มเสี่ยง คือ เมนูที่ใช้คัดกรองผู้สัมผัสและกลุ่มเสี่ยงที่เข้าเงือนไขก่อนส่งตรวจ
 วินิจฉัยวัณโรคระยะแฝง

1.1 วินิจฉัย LTBI >>> รายการส่งตรวจ คือ เมนูใช้สำหรับการส่งตรวจ IGRA หรือ ตอบผล TST

2. ทะเบียน TPT ประกอบด้วย

2.1 รอขึ้นทะเบียน TPT คือ เมนูที่จะแสดงเมื่อมีการส่งตรวจวินิจฉัย LTBI แล้วสามารถกดขึ้น ทะเบียนรักษาหรือปฏิเสธการรักษาวัณโรคระยะแฝง

2.2 ติดตามการรักษา TPT คือ เมนูที่ใช้ติดตามการรักษา กรอกผลตรวจ จ่ายยา และสรุป ผลการรักษาวัณโรคระยะแฝง

 2.3 รายการรับโอน คือ เมนูที่แสดงรายการผู้ป่วยที่ขึ้นทะเบียนรักษาวัณโรคระยะแฝงจาก หน่วยบริการปลายทางส่งต่อมายังที่หน่วยบริการต้นทางกดดำเนินการเพื่อรับการรักษาต่อ

2.4 รายการโอนออก คือ เมนูที่แสดงรายการผู้ป่วยที่ขึ้นทะเบียนรักษาวัณโรคระยะแฝง ที่หน่วยบริการต้นทางส่งออกไปยังหน่วยบริการปลายทางรับการรักษาต่อ

## 6.1 ขั้นตอนการคัดกรอง และขึ้นทะเบียนรักษาวัณโรคระยะแฝง

โดยยกตัวอย่างตามกลุ่มเงื่อนไขข้างต้นดังนี้

<u>กลุ่มที่ 1</u> เด็กอายุต่ำกว่า 5 ปี ที่เป็นผู้สัมผัสวัณโรค/วัณโรคดื้อยา โดยที่ขึ้นทะเบียนรักษาไม่ต้องส่งตรวจ TST หรือ IGRA ก่อน โดยมีขึ้นตอนดังนี้

 เข้าสู่เมนูคัดกรองผู้สัมผัสและกลุ่มเสี่ยง บันทึกข้อมูลทั่วไปใส่อายุต่ำกว่า 5 ปี เลือกผล พิจารณาเป็น Normal รายละเอียด ดังภาพ

| ตัวอย่างหน้าคัดก    | ารองผู้สัมผัสกลุ่ม              | แลี่ยง               |               |                                    |                                         |                        |                              |                 |               |
|---------------------|---------------------------------|----------------------|---------------|------------------------------------|-----------------------------------------|------------------------|------------------------------|-----------------|---------------|
| รหัส 6              | 42376000006                     |                      |               |                                    | บัตรประชาชน 302303919                   | 1300                   | _                            |                 |               |
| ชื่อ 👔              | n.t. 🗸 5                        | นดนัย                | ทดสอ          | งบ                                 | วันเกิด 03/12/2560                      |                        | 9                            | ายุ 3 ปี5 เดือน |               |
| ประชากร             | ไทย                             | ~                    | สัญชาติ 0=ไท  | r8 🗸 🗸                             | ที่อยู่ 1                               |                        |                              | หมู่ 01         |               |
| จังหวัด             | 10 กรุงเทพฯ                     |                      | *             | อำเภอ 31 เขตบางคอแหลม              |                                         | *                      | ดำบล 03 บางโคล่              |                 | ~             |
| สิทธิการรักษา       | UC-สิทธิหลักประกันสุขภาษ        | เถ้วนหน้า            | ~             |                                    |                                         |                        |                              |                 |               |
| ข้อมูลการคัดกรอง    | _                               |                      |               |                                    |                                         |                        |                              |                 |               |
|                     |                                 |                      |               | Terrenandersteine                  | an transferration and the second stress | n unition)             |                              |                 |               |
| กล่าแสี่ยง          | XXX                             |                      |               | CAME IL INGUN IN                   | ดวามเสี่ยง <b>สะ</b> นะเอา              | N.MAT 10/ 23760-02400  | 126 02/16/1126 (#645/1)      |                 | Aurolitica    |
|                     | ผูสมผสวณเรค<br>รับผัสใกล้ชิด (0 | คน                   | ผู้สัมผัสร่า  | ้มบ้าน 2 คน                        | ผู้สมผสรวมเ                             | ม้ป้วย index case : 64 | 12376000011 · วรรณนิศว ทดสลเ | •               |               |
| วันที่คัด           | 17/05/2564                      |                      | v             | ขักประวัติ ไม่สงสัยวัณโรค (คะแนน < | 3)                                      | ~                      | ⊠BCG                         | -               |               |
|                     |                                 |                      |               |                                    |                                         |                        |                              |                 |               |
| OR ทะเบียนขันสูง    | ตรคัดกรอง                       | ใส่ผลตรวจเพื่        | ມເຕົນ (ຄ້ຳນີ) |                                    |                                         |                        |                              |                 |               |
| 💭 ถ่ายรังสีพรางออ(C | YD)                             | อัมพี่ <b>17/0</b> 5 | /2544         | Na CYR                             |                                         | #a Abnormal            | .7                           |                 |               |
|                     |                                 | 17/0                 | 2504          | Normal                             | , v                                     | HI / WHOTHIN           |                              |                 | •             |
|                     |                                 |                      |               |                                    |                                         |                        |                              |                 |               |
|                     | _                               |                      |               |                                    |                                         |                        |                              |                 |               |
| ผลการพิจารณา        |                                 | Normal               | <b>v</b>      | HN                                 |                                         |                        | TB No                        | A stivete Wi    | <b>Y</b>      |
|                     |                                 |                      |               |                                    |                                         |                        |                              | Go to Settings  | to activate W |
|                     |                                 |                      |               | บันทึก                             | ย้อนกลับ                                |                        |                              |                 |               |

2. หลังจากกดบันทึก ข้อมูลของผู้ป่วยป่วยจะไปแสดงที่หน้ารอขึ้นทะเบียน สามารถกดการขึ้น

ทะเบียนได้เลย ดังภาพ

| 🍟 วินิจฉัย LTBI 🛛 🗸 | เมนทะเบียน TPT | รพัสคัดกรอง   | บัตรประชาชน | ชื่อ-นามสกุล      | อายุ(ปี/ด) | กลุ่มเสี่ยง          | ความเสี่ยง                    | ผลตรวจ TST | Harsoq IGRA | ขึ้นทะเบียน | ไม่ขึ้นทะเบียน |
|---------------------|----------------|---------------|-------------|-------------------|------------|----------------------|-------------------------------|------------|-------------|-------------|----------------|
| 🖉 ทะเบียน TPT 🗸 🗸   | 1 11/03/2304   | 6423760000007 |             | นาย สุรัตน์ ทดสอบ | 64/6       | ผู้สัมผัสวัณโรค      | ผู้ป่วย B24 ที่สัมผัสร่วมบ้าน |            |             | ซึ่งพระปอน  | ไม่ขึ้นพระป้อน |
|                     | 2 17/05/2564   | 6423760000006 |             | ด.ช. ธนดนัย ทดสอบ | 3/5        | ผู้สัมผัสวัณโรค      | ผู้สัมผัสร่วมบ้าน             |            |             | ขึ้นทะเปอน  | ไม่ขึ้นพระปอบ  |
| รอชินทะเปียน TPT    |                |               |             |                   | Previous 1 | Next (Totals : 2 rec | ords)                         |            |             |             |                |
| ดิดตามทะเบียน TPT   |                |               |             |                   |            | (100012100           |                               |            |             |             |                |

กลุ่มที่ 2 กลุ่มผู้ติดเชื้อเอชไอวี (B24) โดยแบ่งเป็น 2 กรณี คือ

<u>กรณีที่ 1</u> ขึ้นทะเบียนโดยไม่ต้องส่งตรวจ TST หรือ IGRA ในกลุ่มผู้ป่วย B24 ที่เป็นผู้สัมผัส วัณโรค/วัณโรคดื้อยา และผู้ป่วย B24 ที่ไม่เป็นผู้สัมผัสวัณโรค แต่มีค่า CD4 < 200 cells/mm3 โดยมีขึ้นตอน ตัวอย่างดังนี้

- เข้าสู่เมนูคัดกรองผู้สัมผัสและกลุ่มเสี่ยง เลือกกลุ่มผู้ป่วย B24 ที่ไม่เป็นผู้สัมผัสวัณโรค แต่มีค่า CD4 < 200 cells/mm3 แล้วกดบันทึกรายละเอียด ดังภาพ

| ตัวอย่างหน้ากัดก <sup>.</sup> | รองผู้สัมผัสกลุ่มเสื่ | <mark>ัยง</mark> Finding Data |         |                 |                |                           |                            |                       |                   |              |  |
|-------------------------------|-----------------------|-------------------------------|---------|-----------------|----------------|---------------------------|----------------------------|-----------------------|-------------------|--------------|--|
| รหัส                          | 6523760000598         |                               |         |                 |                | บัตรประชาชน 8071405984576 |                            |                       |                   |              |  |
| ชื่อ                          | น.ส. ~ นิ             | <b>ม</b> ิศา                  |         | ทดลอง           |                | วันเกิด 15/               | /01/2530                   | อา                    | ยุ 34 ปี 11 เดือน |              |  |
| ประชากร                       | ไทย                   | ~                             | สัญชาติ | 0=ไทย           | ~              | ที่อยู่ 1                 |                            | И                     | ສູ່ 01            |              |  |
| จังหวัด                       | 10 กรุงเทพฯ           |                               | ~       | อำเภอ           | 31 เขตบางคอแห  | เลม                       | ~                          | ตำบล 03 บางโคล่       |                   | ~            |  |
| สิทธิการรักษา                 | UC-สิทธิหลักประก้     | <i>ั</i> นสุขภาพถ้วนหน้า      | ~       |                 |                |                           |                            |                       |                   |              |  |
| ข้อมูลการศัดกรอง              |                       |                               |         |                 |                |                           |                            |                       |                   |              |  |
|                               |                       |                               |         |                 |                | a da a di                 |                            |                       |                   |              |  |
|                               | -                     |                               |         | โรงพยาบาลแม่ข่า | ย (สำหรับหน่วย | บริการที่เปิกสิทธิผ่าน    | รพ.แม่ข่าย)   23760-ก      | เองวัณโรค กรมควบคุมโร | ัก                | ~            |  |
| กลุ่มเสีย                     | 🖣 ผู้ป่วยโรคอื่นๆ ที่ | มีความเสี่ยงต่อวัณโรค         |         | ~               |                | ความเสียง ผู้ป            | วย B24                     |                       | ~                 | ด้นหาผู้ป่วย |  |
|                               |                       |                               |         |                 |                | ค่า CD4(c                 | :ell/mm <sup>2</sup> ) 189 |                       |                   |              |  |
| วันที่คัด                     | 23/12/2564            | 1                             |         | ซักประวัติ      | ไม่สงสัยวัณโรค | คะแนน <3)                 | ~                          |                       |                   |              |  |
|                               |                       |                               |         |                 |                |                           |                            |                       |                   |              |  |
| CXR 1121                      | บิยนซินสูตรคัดกรอ     | 4                             |         |                 |                |                           |                            | คัดที่ด่า CD4         | ด้ำกว่า 200       |              |  |
| 💩 ถ่ายรังสีท                  | ารวงอก(CXR)           | วันที่ 23/12                  | /2564   | ผล CXR          | Normal         | ~                         | ผล Abnormal                | เลือก                 |                   | ~            |  |
|                               |                       |                               |         |                 |                |                           |                            |                       |                   |              |  |
|                               |                       |                               |         |                 |                |                           |                            |                       |                   |              |  |
|                               |                       |                               |         |                 |                |                           |                            |                       |                   |              |  |
| ผลการพิจารณ                   | n                     | Normal                        | Ŷ       | ]               | HN             |                           |                            | TB No.                | Activate Wi       | ndows 🗸      |  |
| บันทึก ย้อนกลับ               |                       |                               |         |                 |                |                           |                            |                       |                   |              |  |

- หลังจากกดบันทึก ข้อมูลของผู้ป่วยป่วยจะไปแสดงที่หน้ารอขึ้นทะเบียน สามารถกดการ

ขึ้นทะเบียนได้เลย ดังภาพ

| 🕜 ทะเบียนวัณโรค     | ~        |       |               | HN            |         |                 |          | ชื่อ-สกุล ชื่อ                     | นามสกุล     |        |        |             |              |
|---------------------|----------|-------|---------------|---------------|---------|-----------------|----------|------------------------------------|-------------|--------|--------|-------------|--------------|
| → เลสโอเม้อม        |          |       |               | รทัสผู้สัมผัส |         |                 |          |                                    |             |        |        |             |              |
| - matana la         | •        |       | คับหา         |               |         |                 |          |                                    |             |        |        |             |              |
| 💭 ทะเบียนคัดกรอง    | ~        |       |               |               |         |                 |          |                                    |             |        |        |             |              |
|                     |          |       |               |               |         |                 |          | ⊂ไมขนทะเบยน                        |             |        |        |             |              |
| 🍟 วินิจฉัย LTBI     | <b>V</b> | ลำตับ | วันที่ดัดกรอง | รหัสคัดกรอง   | บัตร    | ชื่อ-นามสกุล    | อายุ(ปี/ | กลุ่มเสี่ยง                        | ความเสี่ยง  | NUMSJO | наязээ | ขึ้นทะเบียน | ไม่ขึ้น      |
| -                   |          |       |               |               | ประชาชน |                 |          |                                    |             | тят    | NCD4   |             | พะเพียง      |
| 🕑 ทะเบียน TPT       | *        | 1     | 23/12/2564    | 6523760000598 |         | น.ส. นิศา ทดลอง | 34/11    | ผู้ป่วยโรคอื่นๆ ที่มีความเสี่ยงต่อ | ผู้ป่วย B24 |        |        | ขึ้นพระบัตน | มขึ้นพะเบียน |
| 📍 รอขึ้นทะเบียน TPT |          |       |               |               |         |                 |          | วัณโรค                             |             |        |        |             |              |

<u>กรณีที่ 2</u> ผู้ป่วย B24 ที่ไม่เป็นผู้สัมผัสวัณโรค แต่มีค่า CD4 ≥ 200 cells/mm3 จำเป็นต้องส่ง ตรวจ IGRA หรือตรวจ TST โดยมีขึ้นตอนตัวอย่างดังนี้

- เข้าสู่เมนูคัดกรองผู้สัมผัสและกลุ่มเสี่ยง เลือกกลุ่มผู้ป่วย B24 ที่ไม่เป็นผู้สัมผัสวัณโรค แต่ใส่ค่า CD4 มากว่าหรือเท่ากับ 200 cells/mm3 แล้วกดบันทึกรายละเอียด ดังภาพ

| เพ่นสุดที่ยุชิยาทยแจะ | ៥ពតុរោះពី២4   Case Fi    | nding Data          |         |            | 0                       |                                 |                                          |                    |                           |        |
|-----------------------|--------------------------|---------------------|---------|------------|-------------------------|---------------------------------|------------------------------------------|--------------------|---------------------------|--------|
| รพัส                  | 6523760000000            |                     |         |            |                         | นัครประชาชม 3160100160          | 526                                      |                    |                           |        |
| <b>1</b> 0            | นาย 👻                    | ด้นทดสอบ            |         | ທູສເອີ້ຍນ  |                         | วันเกิด 10/11/2520              | 10/11/2520<br>กองวัฒโรค 116 ณสุดประเสริฐ |                    | อายุ 44 ปี2 เพื่อน<br>หญ่ |        |
| ประชากร               | ไทย                      | ~                   | สัญชาติ | 0=lne      | ~                       | พี่อยู่ กองวัฒโรค 1             |                                          |                    |                           |        |
| จังหวัด               | 10 กรุงเทพา              |                     | ×       | ອຳເກຍ      | 31 เขตบางคอแพลม         |                                 | ~                                        | คำบล 03 บางโคล่    |                           |        |
| สิทธิการรักษา         | UC-ສຶກຮັກຄັກປະະກັນ       | รุขภาพถ้วนหน้า      | v       |            |                         |                                 |                                          |                    |                           |        |
| อมูลการคัดกรอง        |                          |                     |         |            |                         |                                 |                                          |                    |                           |        |
|                       |                          |                     |         |            |                         |                                 |                                          |                    |                           |        |
| _                     |                          |                     |         | โรง        | พยาบาลแม่ข่าย (สำหรับหน | วระบริการที่เบิกสิทธิ์ผ่าน รพ.แ | ม่ข่าย) 23760-กองว่                      | เฉโรค กรมควบคุมโรค |                           | - ·    |
| กลุ่มเสีย             | น ผู้ป่วยโรคอื่นๆ ที่มีเ | าวามเสี่ยงต่อวัฒโรค |         | v          |                         | ความเสี่ยง <b>ผู้ป่วย B24</b>   |                                          |                    | v                         | hangen |
|                       |                          |                     |         |            |                         | in CD4(cell/r                   | nm <sup>3</sup> ) 220                    |                    |                           |        |
| วันที่ด้              | R/1704 25/01/2565        |                     |         | ซักประวัติ | สงสัยวัฒโรค (คะแนน >=3  | )                               | ×                                        | DBCG               |                           |        |
| _                     |                          |                     |         |            |                         |                                 |                                          |                    |                           |        |
| ©KR ทะเบียนก          | เข้นสูดรดัดกรอง          |                     |         |            |                         |                                 |                                          | ค่า CD4 > 200      | cell/mm3                  |        |
|                       |                          |                     |         | -          |                         |                                 |                                          |                    |                           |        |
| (iii) ถ่ายริ่งสีทรวงอ | an(CKR)                  | วันที่ 25/01/       | 2565    | RO GR      | Normal                  | ~                               | ## Abnormal                              | เลือก              |                           | *      |
|                       |                          |                     |         |            |                         |                                 |                                          |                    |                           |        |
|                       |                          |                     |         |            |                         |                                 |                                          |                    |                           |        |
|                       |                          |                     |         |            |                         |                                 |                                          |                    |                           |        |
|                       |                          |                     |         |            |                         |                                 |                                          |                    |                           |        |
| เลการพิจารณา          |                          | Normal              | v       | 1          | HN                      |                                 |                                          | ТВ                 | No.                       | ~      |
| นอการพิจารณา          |                          | Normal              | v       |            | HN                      |                                 |                                          | ТВ                 | No.                       | •      |

- หลังจากกดบันทึก ข้อมูลของผู้ป่วยป่วยจะไปแสดงที่เมนูคัดกรอง LTBI >>> ที่รายการส่งตรวจ

เมื่อเข้าไปแล้ว ให้กดไปที่ปุ่มสีส้มที่รายชื่อผู้ที่จะส่งตรวจดังนี้

- 1. การส่งตรวจ IGRA โดยบันทึกมีรายละเอียดดังนี้
  - เลือกเมนู IGRA
  - กรอกใส่ HN/Lab number, วันที่ส่ง Lab
  - ใส่วันที่เจาะ, ระบุหน่วยตรวจ IGRA แล้วกดบันทึก ข้อมูลผู้ป่วยจะไปแสดงที่รายการ

#### รอตรวจของทะเบียนชั้นสูตร

| เพิ่มรายการ LAB                            |                    |                                  |
|--------------------------------------------|--------------------|----------------------------------|
| HContactID: 1525                           | LAB Number/HN      | 00099 * วันที่ส่ง Lab 18/05/2564 |
| IGRA Tuberculin Test                       |                    |                                  |
|                                            |                    |                                  |
| * วันที่เจาะ 18/05/2564<br>•(1) → ระบุหน่า |                    | กรมควบคุมโรค (ทดสอบ) 🗸           |
| Number node IGRA<br>วันที่ตรวจ วว/ดด/ปปปป  | วันที่ออกผล        | 1 วว/คด/ปปปป                     |
|                                            | ผล [<br>หมายเหตุ [ | เลือก 🗸                          |
|                                            | บันทึกข้อมูล       | ปิด                              |

| 🛆 ทะเบียนชันสูตร 🗸 🗸                 | รายการร | อตรวจ LAB             |                |               |                   |              |                                                     |                         |           |              |               |
|--------------------------------------|---------|-----------------------|----------------|---------------|-------------------|--------------|-----------------------------------------------------|-------------------------|-----------|--------------|---------------|
| ทะเบียนขันแตร                        |         |                       | จังหวัดทั้งหมด | ¥             |                   | หน่วยส่งดรวจ | ที่งหมด                                             |                         |           |              | v             |
| PCCRECCURC                           |         | ⊖วันที่เก็บ           | ชื่อ-สกุล ชื่อ | u             | กมสกุล            |              | เลขบัตรประชาชน                                      |                         |           |              |               |
| 🖉 ทะเบียนวัฒโรค 🗸                    |         |                       |                |               |                   | Au           | ги                                                  |                         |           |              |               |
| ≓เคลโอนอ้าย 🗸                        |         | 1/221                 |                |               | เรือกประเภทกระธาว |              | ารั้งหมด                                            | 2รอดรวจ ดรวจแล้ว (วงไว้ | uits.     |              |               |
| 🔀ผู้ดัมผัดและกลุ่มเสื่อง             | สำคับ   | ชื่อ - นามสกุลผู้ป่วย | เลขบัตรประชาชน | รพัสดัดกรอง   | วับที่อ่ง         |              | หน่วยส่งหรวจ                                        | ประมาท Lab              | 8107125   | เพื่อมเลตรวจ | ปฏิเสร        |
| 🖞 วิปัจฉัย LTBI                      | 1       | ชูครี ทคสอบ           | 1365022281266  | 6423760000008 | 18/05/2564        |              | กองวัณไรค กรมควบคุมไรค (ทดสอบ)                      | IGRA.                   | 298239194 | ตั้งสองราก   | Gatarmerre    |
|                                      | 2       | สี่ ทดสอบ             | 5794939305982  | 64DEMT8000006 | 09/02/2564        | 1            | ศูนย์บริการเคโม่เทรนนิ่งเจ็นเตอร์ หน่วยตรวจเฉพาะกิจ | IGRA                    |           | สมมหาวร      | ปรีเสรดารดาวจ |
| 🕼 ทะเบียม TPT 🛛 🗸                    | 3       | สาม ทดสอบ             | 7954643688113  | 64DEMT8000005 | 09/02/2564        |              | ศูนย์บริการเคโม่เทรนนิ่งเซ็นเตอร์ หน่วยตรวจเฉพาะกิจ | IGRA                    |           | สร้างสาวาร   | ปรูปประกอดวง  |
| 🔒 กำกับการกินยา (รพยด.)              | 4       | กอบเทส ทดสอบเทส       | 1795136606471  | 64DEMT8000001 | 08/02/2564        | 1            | ศูนย์บริการเคโม่เทรนนี่มเข็นเดอร์ หน่วยตรวจเฉพาะกิจ | IGRA                    |           | ส่วงองการ    | ปรือสมกรรรษ   |
| 🏠 ผู้สัมผัสและกลุ่ม<br>เสี่ยง(รพสด.) |         |                       |                |               | tente             | 1 falu       | (ทั้งหมด : 4 รายการ)                                |                         |           |              |               |

- ในส่วนของห้องปฏิบัติการ ไปที่รายการรอตรวจ กรองเทคนิค IGRA แล้วคีย์ตอบผล เมื่อกดบันทึกแล้ว ผลจะไปแสดงที่ส่งตรวจและรอขึ้นทะเบียน TPT ดังภาพ

| เพิ่มข้อมูลตรวจ IGRA หน่วยส่งตรวจ ( <mark>กองวัณโรค กรมคว</mark><br>วันที่เจาะ( 18/05/2564 ) วันที่ส่ง( 18/05/2564 ) | <mark>บคุมโรค (ทดสอบ)</mark> ) Lab number หน่วยส่งตรวจ( 00 | 099 )                        | 😝 ใบสงครวจ 🛛 🖶 ใบคอบผล |
|----------------------------------------------------------------------------------------------------|------------------------------------------------------------|------------------------------|------------------------|
| ชื่อ-สกุลผู้ป่วย: ซูครี ทดสอบ                                                                                        | เลขประจำตัวประชาชน: 1365022281266                          | สาเหตุการตรวจ:               | LTBI                   |
| IGRA Number  000011<br>วันที่หรวจ  18/05/2564<br>วิธีการทดสอบ   T-SPOT TB 🗸 🗸                                        | วันที่รายงาน 18/05/2564<br>ผล Positive                     | <ul><li>✓ หมายเหตุ</li></ul> |                        |
|                                                                                                    | บันทึกข้อมูล ปิด                                           |                              | Activate Windows       |

- 2. การตรวจ Tuberculin skin test โดยบันทึกมีรายละเอียดดังนี้
  - เลือกเมนู Tuberculin test
  - กรอกใส่ HN/Lab number, วันที่ส่ง Lab
  - ใส่วันที่ตรวจ, ระบุหน่วยตรวจ TST, วันที่ตรวจ, วันที่ออกผล, ใส่ค่า มม. ในช่อง

48 ชม.หรือ 72 ชม., ใส่ผล Pos/Neg/borderline/indeterminate แล้วกดบันทึก การตรวจ TST จะไม่มีการ Request lab คลินกวัณโรคสามารถกรอกผลตามที่แพทย์ระบุผลได้เลยแล้วกดบันทึก

| เพิ่มรายการ LAB  |                                                        |
|------------------|--------------------------------------------------------|
| HContactID: 1525 | LAB Number/HN 00099 * วันที่ส่ง Lab 18/05/2564         |
| IGRA Tubero      | Test                                                   |
|                  | * วันที่ส่ง วว/ตด/ปปปป                                 |
|                  | *(1) → ระบุหน่วยครวจเลือก ✓                            |
|                  | วันที่ตรวจ วว/ดด/ปปปป วันที่ออกผล วว/ดด/ปปปป           |
|                  | ผล 48 ซม. หรือ 72 ซม. ผล <u>ผล</u> เลือก •<br>หมายเหตุ |
|                  | <u>บันทึกข้อมูล</u> ปิด Activate Wind                  |

<u>กลุ่มที่ 3</u> เงื่อนไขความเสี่ยงอื่น ๆ ในกลุ่มนี้หลังจากคัดกรอง จำเป็นต้องส่งตรวจ IGRA หรือ TST ก่อนทุกกรณี โดยยกตัวอย่าง ดังนี้

<u>กรณีที่ 1</u> ผู้สัมผัสวัณโรคที่อายุมากกว่าหรือเท่ากับ 5 ปีที่เป็นผู้สัมผัสวัณโรค/วัณโรคดื้อยา เข้าสู่ เมนูคัดกรองผู้สัมผัสและกลุ่มเสี่ยง เลือกความเสี่ยงหรือกลุ่มเสี่ยงเป็นผู้สัมผัสวัณโรค หรือวัณโรคดื้อยา แล้วกรอก ข้อมูลอายุมากกว่าหรือเท่ากับ 5 ปีขึ้นไป ใส่ข้อมูล Index case ใส่ผลพิจารณาเป็น Normal แล้วกดบันทึกดังภาพ

| บันทึกข้อมูลผู้สิมผัสเ | เละกลุ่มเสยง   Case Finding        | g Data           |         |             |                   |                    |                                              |                |                         |               |
|------------------------|------------------------------------|------------------|---------|-------------|-------------------|--------------------|----------------------------------------------|----------------|-------------------------|---------------|
| รหัส                   | 64DEMTB000005                      |                  |         |             |                   | บัตรประชาชน 795    | 4643688113                                   |                |                         |               |
| รือ                    | นาย 🗸 สาม                          |                  |         | ทดสอบ       |                   | วันเกิด 04/        | 03/2530                                      |                | อายุ 33 ปี 11 เดือน     |               |
| ประชากร                | ไทย                                | ~                | สัญชาดิ | 0=ไทย       | ~                 | ที่อยู่ 3          |                                              |                | หมู่ 03                 |               |
| จังหวัด                | 10 กรุงเทพฯ                        |                  | ~       | ອຳເກອ       | 07 เขตปทุมวัน     |                    | ~                                            | ตำบล 04        | ลุมพินี                 | ~             |
| สิทธิการรักษา          | UC-สิทธิหลักประกันสุขภาพถ้         | ัวนหน้า          | ~       |             |                   |                    |                                              |                |                         |               |
| ข้อมูลการคัดกรอง       |                                    |                  |         |             |                   |                    |                                              |                |                         |               |
|                        |                                    |                  |         | Terrent     | ining (dank       | and and the        |                                              |                |                         |               |
| on util                |                                    |                  |         | เรงพยาบาล   | แมขาย (สาทรบทน    | วยบรการทเบกสทธผา   | 23760-                                       | กองวัฒโรค กรมเ | ควบคุมไรค               | *             |
| กลุ่มเลย               | ผู้สืมผัสวัณโรค<br>เข้าสืบอัติด 10 | 011              | ย้องยัง | สร่วมข้าน ด | 011               | ที่ว่ามะถอง ผู้ส่ว | มผิสไกล์ชด (นอกบ้าน)<br>เข้าไวย index case : | (4007(00000    | ×                       | X.            |
| วับที่ดัง              | 10                                 | N                | North H | ซักประวัติ  | กษ                |                    | No to index case .                           | 64237600000    | 1 : សេអ៊ូតត ប៉ុស្តិតទាស |               |
|                        | 0970272304                         |                  |         |             | HAND JUNISH (HSHI | u >=3)             | -                                            |                | ใส่กุลมีเป็นกลุ่มข้     |               |
| CXR AFB S              | 5MEAR MOLECULAR                    | Xpert MTB/RIF    | LPA     | 1           |                   |                    |                                              |                | สัมผัสอาย 5 ปีขึ้นไป    |               |
|                        |                                    |                  |         |             |                   |                    |                                              |                | q                       |               |
| 🤖 ถ่ายรังสีทร          | วงอก(CXR)                          | วันที่ 09/02/256 | 54      | ผล CXR      | Normal            | ~                  | Na Abnorm                                    | alเลือก        |                         | ~             |
|                        |                                    |                  |         |             |                   |                    |                                              |                |                         |               |
|                        |                                    |                  |         |             |                   |                    |                                              |                |                         |               |
|                        |                                    |                  |         |             |                   |                    |                                              |                |                         |               |
| ผลการพิจารณา           | Norma                              | 9l               | ~       | ]           | HN                |                    |                                              |                | TB No.                  | ~             |
|                        |                                    |                  |         |             |                   | <b>v</b> <i>v</i>  |                                              |                |                         |               |
|                        |                                    |                  |         |             | บันทึก            | ย้อนกลับ           |                                              |                | Activate Window         | rste Windows. |
|                        |                                    |                  |         |             |                   |                    |                                              |                | Activate VVIII          | 00005         |

ข้อมูลของผู้ที่คัดกรองจะไปแสดงที่เมนูคัดกรอง LTBI >>> รายการส่งตรวจ เพื่อส่งตรวจ IGRA

#### หรือกรอกผล TST ดังภาพ

| 🛓 พระเบียนขันสูตร                    | •     | รายการรอดังหรวจ LTBI |               |        |     |          |               |               |                      |          |                  |        |      |  |
|--------------------------------------|-------|----------------------|---------------|--------|-----|----------|---------------|---------------|----------------------|----------|------------------|--------|------|--|
| 🖉 พระเบียนวัณโรค                     | ~     |                      |               |        |     | HN       |               | ~Z            | บามสกุล              |          |                  |        |      |  |
| ≓ เคลโยนข้าย                         | •     |                      |               |        | 3   | ทถมูกมหล |               |               |                      |          |                  |        |      |  |
| <b>B</b> ijininasrijulo              | •     |                      |               |        |     |          |               |               |                      |          |                  |        |      |  |
| 🛉 วินิจฉัย LTBI                      | v     | ulla                 | 100i4<br>#229 | Raniwa | ńłu | HN       | าทัลผู้อำสตร  | วันที่ดัดกรอง | Bo-sraunja           | LA8 numb | er วันที่ย่งหวาง | 600779 | IG9/ |  |
| รายการย่งครวจ                        |       | Ø                    | 0             | 6      | 1   | 123456   | 6423760000008 | 18/05/2564    | นาย สาม ทดสอบ        | 00099    | 20210518         | Ø      |      |  |
| 🖉 พระเบียน TPT                       | ~     |                      |               |        |     |          |               | Previous      | (Totals : 1 records) |          |                  |        |      |  |
| 😧 กำกับการในชา (วง                   | (SR.) |                      |               |        |     |          |               |               |                      |          |                  |        |      |  |
| A ผู้ขับมัดและกลุ่ม<br>เสี่ยง(รพยด.) |       |                      |               |        |     |          |               |               |                      |          |                  |        |      |  |

## ตัวอย่างใบส่งตรวจ IGRA

| ส่วนที่ 1 (สำหรับโรงพยาบาลที่ส่งต                                                           | รวจ)                                        |                                        |                         |
|---------------------------------------------------------------------------------------------|---------------------------------------------|----------------------------------------|-------------------------|
| 1 1 คลิบิกวักปรด - ข้อบอทั่วไป                                                              |                                             |                                        |                         |
| ชื่อผู้ป่วย                                                                                 | นามสกุล                                     | บายุปี เพศ L                           | ่ชาย หญิง               |
| โรงพยาบาล                                                                                   | HNCon                                       | tact No HCODE                          |                         |
| เลขที่บัตรประชาชน                                                                           |                                             |                                        |                         |
| สิทธิการรักษา UC                                                                            | สิทธิข้าราชการ 11 สิทธิประกั                | ันสังคม   สิทธิแรงงานข้ามข             | กติที่มีบัตรประกัน      |
| สุขภาพ                                                                                      | n)                                          | ไปปลิทธิโดก                            |                         |
| บันที่เก็บตัวลย่างส่งตรวจ                                                                   | มุ/<br>ซเบิดของตัวอย่างอ                    | is Lithium Henarinized Bloo            | d เวลาเจาะเลือด         |
|                                                                                             |                                             | n Eithann nepannized blook             |                         |
| .2 การวินิจฉัยเบื้องต้น                                                                     |                                             |                                        |                         |
| กษณะอาการเบองตนของผูสมผส<br>ล่บเสี่ยง                                                       |                                             |                                        |                         |
| ามเสี่ยง                                                                                    |                                             |                                        |                         |
| ะยะเวลาสัมผัสผู้ป่วยวัณโรค                                                                  | ชั่วโมง/วัน เป็นเวลานาน                     | ปีเดือน                                |                         |
| ายได้รับการรักษาวัณโรคมาก่อนหรือไม่<br>รอประเด็จตัว /โรอร่อม                                | เค                                          | ຍ<br>1024 🗌 ວິນາກ ຄະນາ                 | ไม่เคย                  |
| งคบระจาตม เรครมม<br>ใจจบันได้รับยาดกภมิ หรือยาในกลุ่ม ste                                   | eroid หรือไม่ <sup>—</sup> ได้              | B24 เ⊥ยน•  วะบุ<br>ไร้บ                | ่                       |
| ประเภทการขึ้นทะเบียนผู้ป่วย Ne<br>ผลตรวจเสมทะ □ AFB<br>□ Real-time PCR                      | w                                           | ] TAF □TALF<br>□LPA<br>5-18 ปีคน ⊔ อาเ | □ TI □ Others           |
|                                                                                             | ผู้ส่งตรวจ :                                |                                        | เบอร์ติดต่อ :           |
| <u>ที่ 2 สำหรับหน่วยงานที่รับตรวจ</u><br>IGRAวันที่รับตัวอย่าง<br>ปฏิเสธสิ่งส่งตรวจเพราะปริ | เวลารับ L4<br>ริมาตรเลือดไม่เพียงพอ 🗍 Blood | เB numberหน่วย<br>d clot               | ตรวจ<br>มง ∏ อื่นๆ ระบุ |
|                                                                                             | ลงชื่อผู้รับตัวอย่าง                        |                                        | วันที่                  |
| -                                                                                           | เาโทรแจ้งหน่วยรับตรวจ ส่วงหน้าก่อนเจาะ      | ะเลือด อย่างน้อย 3 วัน                 |                         |

#### ตัวอย่างใบตอบผล IGRA

|                     | ใบรายงานผลการตรวจ IC                                                                         | GRA ในระบบ NTIP                                                        |                |
|---------------------|----------------------------------------------------------------------------------------------|------------------------------------------------------------------------|----------------|
|                     | กองวัณโรค เลขที่ 116 ถนนสุดประเสริฐ (ฝั่งขวา) แ<br>โทรศัพท์ 02-211-2224 ,02-212-2279 แฟกซ์ : | ขวงบางโคล่ เขตบางคอแหลม กทม. 1:<br>02-212-1408 (ที่อยู่ใส่ตามหน่วยตรวจ | 2120<br>I)     |
| ชื่อ-สกุล           | ปี เพศ 🗆 ร                                                                                   | ชาย — หญิง เลขที่บัตรประชาชน                                           |                |
| โรงพยาบาล           | ·                                                                                            | HN Lab Nc                                                              |                |
| ชนิดของสิ่งส่งตรวจ  | Lithium Heparinized Blood วันเ                                                               | ที่เก็บตัวอย่างส่งตรวจ                                                 |                |
| โรงพยาบาลที่รับตรวจ |                                                                                              |                                                                        |                |
| วิธีการทดสอบ 🗌      | SPOT <sup>®</sup> -TB 🛛 🗌 QuantiFERON <sup>®</sup> -TB Gold                                  | Plus                                                                   |                |
|                     |                                                                                              |                                                                        |                |
| ผลการตรวจ           |                                                                                              |                                                                        |                |
| □ Negative          |                                                                                              |                                                                        | Indeterminate  |
| L                   |                                                                                              |                                                                        |                |
| รายงานผลโคย ชื่อ    | ตำแหน่ง                                                                                      |                                                                        | วันที่รายงานผล |
| รายงานผลโคย ชื่อ    | ตำแหน่ง                                                                                      |                                                                        | วันที่รายงานผล |

หากความเสี่ยงทั้ง 3 กลุ่มมีการตอบผลตรวจ และเข้าเงื่อนไขการขึ้นทะเบียนรักษา TPT ข้อมูล จะมาแสดงที่เมนูทะเบียน TPT >>> เมนูรอขึ้นทะเบียน >>> แล้วกดปุ่มขึ้นทะเบียน ดังภาพ

| 🛓 หะเบียนขันสูตร 🗸 🗸                   | 1        | ค้มหา  | ทะเบียน TPT   TP | PT Search     |             |                    |          |                       |                                   |            |              |             |                   |
|----------------------------------------|----------|--------|------------------|---------------|-------------|--------------------|----------|-----------------------|-----------------------------------|------------|--------------|-------------|-------------------|
| 🕑 พะเบียนวัฒโรด 🗸                      | ,        |        |                  | HN            |             |                    |          | ชื่อ-สกุล ชื่อ        | นามสกุล                           |            |              |             |                   |
| 🕶 ผู้สัมพัฒนากลุ่มเสื่อง               |          |        |                  | รพอผู้อิมพอ   |             |                    |          | _วนที่คลกรอง<br>ค้นหา |                                   |            |              |             |                   |
| 🕇 AANSON LITBI 🗸 🗸                     | <u>`</u> | ร่าคืน | วันที่ศัตกรอง    | รพับคัดกรอง   | บัตรประชาชน | <b>ร</b> ือ-มามหาด | ans(Ū/N) | relución              | ความเสื้อง                        | HEM129 TST | REATING IGRA | ขึ้งพอเป็อน | ไม่ขึ้นพะเบียน    |
| 🕼 พะเบียน TPT 🗸 🗸                      |          | 1      | 09/02/2564       | 64DEMTB000006 |             | นาง สี่ ทดสอบ      | 44       | ประชากรกลุ่มเสี่ยง    | บุคลากรทางสาธารณสุขที่คูแลผู้ป่วย | Negative   | Negative     | houtes      | toknotes          |
| <ul> <li>รอขึ้งพะเบียน TPT</li> </ul>  | I        | 2      | 09/02/2564       | 64DEMTB000005 |             | นาย สาม ทดสอบ      | 33/11    | ผู้สัมผัสวัฒโรค       | ผู้สัมผัสใกล้ชิด (นอกบ้าน)        | Positive   | Positive     | hinter      | <b>Weeden</b>     |
| <ul> <li>ดิดสามพระเบียน TPT</li> </ul> | 1        | 3      | 09/02/2564       | 64DEMTB000002 |             | ด.ช. หนึ่ง ทดสอบ   | 2        | ผู้สัมผัสวัณโรค       | ผู้สัมผัสร่วมบ้าน                 |            |              | header      | <i>toforestee</i> |
| รายการรับโอน                           |          |        |                  |               |             |                    | Previo   | 1 Mext (Totals        | : 3 records)                      |            |              |             |                   |
| รายการโอนออก                           |          |        |                  |               |             |                    |          |                       |                                   |            |              |             |                   |
| 🔒 กำกับการกินชา (รพสด.)                |          |        |                  |               |             |                    |          |                       |                                   |            |              |             |                   |

# 6.2 การขึ้นทะเบียนวัณโรคระยะแฝง

1. กรอกข้อมูลการขึ้นทะเบียน โดยกรอกรายละเอียดดังนี้

- กรอกข้อมูลทั่วไป >>> วันที่คัดกรอง, ชื่อ-นามสกุล, น้ำหนัก-ส่วนสูง, เลข ปชช.,

ประชากร, วันเดือนปีเกิด, อายุ, สัญชาติ, ที่อยู่, การสัมผัส, ความสัมพันธ์กับ Index case, BCG, อาการอื่น ๆ เพิ่มเติม แล้วกดปุ่มขึ้นทะเบียน TPT ดังภาพ

| ทะเบียน TPT              |                           |                 |                          |                           |                  |                           |         |         |   |
|--------------------------|---------------------------|-----------------|--------------------------|---------------------------|------------------|---------------------------|---------|---------|---|
| IndexCase ( TB No :      | ชื่อผู้ป่วย : ชนิดเชื้อ : | ประเภท : ผลเสมข | พะ: )                    |                           |                  |                           |         |         |   |
| ้ข้อมูลผู้ป่วย TPT (HCor | ntact No : 642376000008   | )               |                          |                           |                  |                           |         |         |   |
| วันที่คัดกรอง            | 18/05/2564                |                 | ชื่อ TPT: <sub>นาง</sub> | <ul> <li>ชูศรี</li> </ul> |                  | ทดสอบ                     | น้ำหนัก | 0       |   |
| ประชากร                  | ไทย                       | ~               | สัญชาติ 0=ไทย            | ~                         |                  | บัตรประชาชน 1365022281266 |         | ส่วนสูง | 0 |
| วันเกิด                  | 30/01/2496                |                 | อายุ 68                  | 3                         | บ้านเลขที่       | 33                        | หมู่    | 03      |   |
| ที่อยู่ จังหวัด          | 16 ลพบุรี                 | ~               | อำเภอ 06 บ้านหมื่        | •                         | ต่ำบล            | 15 ขอนม่วง 🗸              |         |         |   |
| การสัมผัส                | เลือก                     | ~               | ความส้มพันธ์กับ Index (  | Caseเลือก                 | ~                |                           |         |         |   |
| □BCG                     | อาการ ⊡ไอ                 | ่□ไข้           | ⊡น้ำหนักลด               |                           | อาการอื่นๆ(ระบุ) |                           |         |         |   |
| ผลการรักษา TPT           |                           |                 |                          |                           |                  |                           |         |         |   |
| HN                       | 123456                    | Temp 0          |                          | ผลการรักษา TPT            | กำลังรักษา       | ~                         |         |         |   |
|                          | บันทึกข้อมูลเพิ่มเติมของเ | ผู้ป่วย TPT     |                          |                           |                  |                           |         |         |   |
|                          | ประวัติการรั              | ักษาโรคอื่น     |                          |                           |                  |                           |         |         |   |
|                          |                           | หมายเหตุ        |                          |                           |                  |                           |         |         |   |
|                          |                           |                 |                          | ขึ้นทะเบียน TPT           | ย้อนกลับ         |                           |         |         |   |

-หลังจากกดขึ้นทะเบียนแล้ว ข้อมูลจะส่งไปที่เมนูติดตามการรักษา TPT แล้วกดติดตาม

#### การรักษา ดังภาพ

| 🛓 ทะเบียนชั่นสูตร 🗸      |   | ค้นหาทะ | เบียน TPT   TPT | T Search                           |               |                   |                     |            |            |              |                                |                |
|--------------------------|---|---------|-----------------|------------------------------------|---------------|-------------------|---------------------|------------|------------|--------------|--------------------------------|----------------|
| 🕼 ทะเบียนวัณโรค 🗸        |   |         |                 | HN                                 |               |                   | ชื่อ-สกุล ซึ่       | ไอ         |            | นามสกุล      |                                |                |
| ≓เคสโอนย้าย 🗸            |   |         |                 | รหลผูสมผล<br>ผลการรักษา กำลังรักษา |               | •                 | тимяялява<br>ТВ No. |            |            |              |                                |                |
| 💭ผู้สัมผัสและกลุ่มเสี่ยง |   |         |                 |                                    |               |                   | ค้นหา               | 1          |            |              |                                |                |
| 🏌 วินิจฉัย LTBI 🛛 🗸      |   |         |                 |                                    |               |                   | □ขาดน้              | นัด        |            |              |                                |                |
| 🖉 ทะเบียน TPT 🗸 🗸        |   | ลำดับ   | HN              | รพัสมุ์สัมผัส                      | วับที่คัดกรอง | ชื่อ-นามสกุล      | อายุ(ปี/ค)          | วันนัด     | ผลการรักษา | index Case   | ประเภทขึ้นทะเบียน (index Case) | ดิดตามการรักษา |
|                          |   | 1       | 123456          | 6423760000008                      | 18/05/2564    | นาง ชูศรี ทดสอบ   | 68/3                |            | กำลังรักษา |              |                                | สีดตามการรักษา |
| รอชิ่นทะเบียน TPT        |   | 2       | 00077           | 6423760000007                      | 17/05/2564    | นาย สุรัตน์ ทดสอบ | 64/6                |            | กำลังรักษา | 642376000011 | New                            | ติดตามการรักษา |
| สิดตามทะเปียน TPT        |   | 3       | 00066           | 6423760000006                      | 17/05/2564    | ด.ช. ธนดนัย ทดสอบ | 3/5                 |            | กำลังรักษา | 642376000011 | New                            | สีดตามการรักษา |
| รายการรับโอน             | 1 | 4       |                 | 6423760000005                      | 24/02/2564    | นาย ธนดนัย ทดสอบ  | 33/2                |            | กำลังรักษา |              |                                | สีดตามการรักษา |
| รายการโอนออก             |   |         |                 |                                    |               | Previou           | s 1 Next (T         | Fotals : 4 | records)   |              |                                |                |
| 🖪 กำลับการกิบแก (รพสล )  |   |         |                 |                                    |               |                   |                     |            |            |              |                                |                |

2. การติดตามการรักษาวัณโรคระยะแฝง

-หลังจากกดปุ่มติดตามการรักษาแล้ว จะมีรายละเอียดข้อมูลติดตามการรักษา แบ่ง ออกเป็น 3 ส่วนดังนี้

2.1 ข้อมูลทะเบียน TPT ของผู้ป่วยเป็นรายละเอียดของข้อมูลที่คีย์บันทึกเกี่ยวกับ ประวัติของผู้ป่วยทั้งหมดไว้

2.2 ข้อมูลการติดตาม >>> จะมีผล CXR จากคัดกรอง, ผลตรวจ IGRA/TST, หน้าจ่าย ยา >>>> จะมีวันที่มารับการรักษา, ผล AFB, ช่องกรอกผล CXR ระหว่างรักษา, สูตรยา, รายการยา, จำนวนยา, วันนัด, จำนวนวัน

2.3 สถานะการรักษา จะเป็นข้อมูลกรอกเมื่อสิ้นสุดการรักษาวัณโรคระยะแฝง ประกอบ ไปด้วย On treatment, complete, Failed, died, Lost to follow-up, Transferred out, Discontinued due to toxicity รายละเอียดดังภาพ

| 1                                                                                                    |                                                    |                                              |                                                                                    |                                           |                                                                                                    |                                                                              |                 |       |            | ย้อนกลับ |
|----------------------------------------------------------------------------------------------------|----------------------------------------------------|----------------------------------------------|------------------------------------------------------------------------------------|-------------------------------------------|----------------------------------------------------------------------------------------------------|------------------------------------------------------------------------------|-----------------|-------|------------|----------|
| อิตน TPT           นางชูสรี ทศสอบ ( 21)           He 12555           Homat Na (#235000006           สารสรรรรรรรรรรรรรรรรรรรรรรรรรรรรรรรรรร |                                                    | ~                                            | <b>ด</b> อานอาการไท<br>และการปักษาเมื่อ                                            | ษา<br>สันธุณารรักษา<br>* วัน<br>บันฟิก    | ສີ່ <u>າລາສ∧ປປປປ</u><br>ອ້ອຍູທະທິມລິມາຮອະຜູ້ປ່ວຍ TPT<br>ປະສະລີຄາາວໂທສໂພ<br>ນມາອນສຸຍ<br>Comp<br>Died<br>Lost t<br>Trans<br>Disco                                                                                                    | eatment<br>n<br>eatment<br>sleted<br>g<br>to follow-<br>fer out<br>ntinue du | up<br>ue to tox | icity |            | 3        |
| ร่วยมา OGEลัลกรอง หระเบ็จบรับกูตรลัด<br>กลระ จิงส์มาริตา ส่องมี ข้างนัก ส่วนช                                                              | 1784                                               | 08                                           | OR Abnormal                                                                        | ensen                                     |                                                                                                    | พรุศาน                                                                       | Ýnumum x<br>Su  | ñvân  | จำนวนวัน   | -        |
| . 2                                                                                                    | - išen -<br>Neş<br>N/A<br>Sc 1-9<br>14<br>24<br>34 | - išen - V<br>- išen -<br>Abnormal<br>Normal | - Ullen -<br>- Ullen -<br>Cavity<br>No Cavity<br>Millary Pattern<br>Rbnormal Non-T | ilion<br>611<br>31:R<br>31:P<br>4R<br>1HP | UBD =         V           UBD =         V           UBD =         V           DELAMAAND (2504G)         DELAMAAND (2504G)           DELAMAAND (304G)         SSOHAZD (1004G/104, 114)           SSOHAZD (1004G/104, 114)         SSOHAZD (1004G/104, 114)           SSOHAZD (1004G/104, 114)         SSOHAZD (1004G/104, 114)           SSOHAZD (2004G)         SSOHAZD (2004G/104, 114)           SSOHAZD (2004G/104, 114)         SYB           SSOHAZD (2004G/104, 114)         SYB           SSOHAZD (2004G/104, 114)         SYB           SSOHAZD (2004G/104, 114)         SYB           SSOHAZD (2004G/104, 114)         SYB           SSOHAZD (2004G/104, 114)         SYB           SSOHAZD (2004G/104, 114)         SYB           SSOHAZD (2004G/104, 114)         SYB           SSOHAZD (2004G/104, 114)         SYB           SSOHAZD (2004G/104, 114)         SYB           SSOHAZD (2004G)         SYB           SSOHAZD (2004G)         SYB |                                                                              |                 |       | Activate V | Vindows  |

 การโอนย้าย ผู้ป่วยรักษาวัณโรคระยะแฝง คือ เมนูสำหรับส่งต่อการรักษาวัณโรคระยะแฝง ไปหน่วยบริการอื่น ๆ จะไม่มีกรณีส่งต่อเฉพาะผลตรวจ IGRA/TST ต้องขึ้นทะเบียนรักษาแล้วเท่านั้น

3.1 กรณีโอนออกจากโรงพยาบาลต้นทาง เข้าไปที่เมนูติดตามการรักษา TPT เลือก รายชื่อผู้ป่วยที่ต้องการโอนออก >>> กดปุ่มติดตามการรักษา >>> ไปที่ข้อมูลผลการรักาเมื่อสิ้นสุดการรักษา >>> กรอกวันที่ และช่องผลการรักษาเป็น Transfer out จะปรากฏช่องให้ระบุหน่วยบริการที่จะส่งต่อให้เลือก แล้วกดบันทึก หลังจากนั้นข้อมูลจะไปอยู่ที่เมนูโอนออก เพื่อให้เข้าดูสถานะการโอนว่ารับผู้ป่วยรักษาแล้วหรือยัง รายละเอียดดังภาพ

| ซัสมุลทรงมีขน TPT                                                                                                    | alla | สถานะการรักษา                                                                                                    |
|----------------------------------------------------------------------------------------------------|------|----------------------------------------------------------------------------------------------------|
| <b>น.ส.เจ็ด ทดสอบ ( 8)</b><br>HN:<br>HContact No: 6411541000001<br>ตถานะชิ้นฟะเป็ยน TPT : ตอการวักษา LTBI<br>วันฟชั่นพะเป็ยน:<br>ลักษณะประชากะ:<br>รักฟ ชั่นจะเประ |      | มดาวรรักษานี้อลิ้มสุดการรักษา<br>*วันที่ 19/02/2564 ผล Transfer out ↓<br>รระเที่ส่งต่อ 10 กรุงเภพฯ ↓ 23760 กองวัณโรค กรมดวบคุมโรค ↓<br>ประวัติการรักษาโรคอื่ม                        |
| วันที่ Disgnosis:<br>เทาที่ได้สาประทาทม: 6654186657207<br>เทศ: F ลำญ: 34ปี 1 เพื่อน<br>น้ำหนึ่ด : 60.00 ส่วนสูง : 158.00                                           |      | ןאנארובאי<br>אינירענאי                                                                                                    |
| IndexCase (TB No : )<br>ซึ่งผู้ป่วย : ประเทพ : มอบอนพะ :                                                                                                    |      |                                                                                                    |
| ช้ายยา CXR ติดตามการรักษา Follow Up<br>สูตรยา —เมือก— ✓<br>สุดรยา —เมือก— ✓<br>สงหง วันสีมารักษา เดิมนส์ น้ำหนัด ส่วนลูล AFB                                       | OR   | รักษาณฑา x         วัตรูการสา<br>Go to Settings to activate Windows           COR Abnormal สูงรอก         อา           MG/รัน         วันรัด           จำนวนสา x         เกินการระบบ |

#### การตรวจสอบสถานะการโอนออก

| MARTINE LIN                       | ~ | énho | HContect No   | in | lean           | anite an       | Tullionia 👘      | ROTAL      | Indul                                                       | วันสี่รับ  | - 84 |
|-----------------------------------|---|------|---------------|----|----------------|----------------|------------------|------------|-------------------------------------------------------------|------------|------|
| ใ พระบัยน TPT<br>ระสังหมะประม TPT | ~ | 1    | 64DEMTB000003 |    | u.r. roa warqu | 32/10          | 11/02/2564       | รับไอนแล้ว | สูนยับริการเตไม่เทรงนั้ง<br>เข็นเตอร์ หน่วยครวจ<br>เอพาะกิจ | 12/02/2564 |      |
| สิงสามระบัญ 11                    | π |      |               |    | 1              | and 1 mer (Tot | als : 1 records) |            | 61507775<br>199                                             |            |      |
| vernisles                         |   |      |               |    |                |                |                  |            |                                                             |            |      |
| mentionen                         |   |      |               |    |                |                |                  |            |                                                             |            |      |

3.2 กรณีรับโอนของโรงพยาบาลปลายทาง เข้าไปที่ทะเบียน TPT เลือกเมนูเลือกไป

รายการรับโอน >>> เลือกรายชื่อผู้ป่วยที่จะรับโอน >>> แล้วกดปุ่มดำเนินการ ข้อมูลรายชื่อจะไปที่เมนูติดตาม การรักษา TPT *ข้อสังเกต* หากยังไม่มีผู้ป่วยมาติดต่อการรักษาห้ามกดดำเนินการรับโอนเด็ดขาด รายละเอียดดังภาพ

| eenspalliki                           |   |            |                                                        |              |                   |                          |                      |                          |               |                   |              |                |
|---------------------------------------|---|------------|--------------------------------------------------------|--------------|-------------------|--------------------------|----------------------|--------------------------|---------------|-------------------|--------------|----------------|
|                                       | × |            |                                                        |              |                   | ⊖รอรับโอน                | ⊖รับโอนแล้ว          |                          |               |                   |              |                |
| 🕑 พะเบียน TPT                         | × | ร่าคืน     | สถานที่วักษา ที่อ่งต่อผู้บ้วย                          | วันที่ธ่งต่อ | fa-ana            | ອາສຸເນີສ)                |                      | floj                     | TB No         | 80712:            | วันที่วับโลน | ค่ามันการ      |
| รอขึ้นทะเบียน TPT                     |   | 1          | ເຈລີญกรุงประชารักษ์,รพ.                                | 19/02/2564   | น.ส. เจ็ด ทดสอบ   | 34/1                     | ด.ขอนม่วง อ.บ้านหมื่ | ຈ.ສຫບຸຣີ                 | 6411541000001 | รอรับโอน          | -            | éduns          |
| <ul> <li>สิตสามพระเบียบ TP</li> </ul> | т | 2          | ศูนย์บริการเคโม่เทรนนิ่งเซ็นเตอร์<br>หน่วยตรวจเฉพาะกิจ | 10/02/2564   | u.a. 804 WA8DU    | 32/10                    | 2 ม.02 ค.สายไหม* อ   | กละการลก งาร์ครหม        | 64DEMTB000003 | รับโอนแล้ว        | 11/02/2564   |                |
| ราชการรับโลน<br>ราชการโอนออก          | 1 |            |                                                        |              |                   | Previous 1 Next          | (Totals : 2 records  | )                        |               |                   |              |                |
| 🛓 พะเบียนขันสูตร                      | • | ค้มหาทะเบี | su TPT   TPT Search                                    |              |                   |                          |                      |                          |               |                   |              |                |
| 🕑 ทะเบียนวัฒโรค                       | ~ |            | HN                                                     |              |                   | ชื่อ-สกุล                | ชื่อ                 | นามสกุล                  |               |                   |              |                |
| <b>สม</b> ผู้ขับมัยและกลุ่มเสื่อง     |   |            | รหัสผู้สืมผัส<br>ผลการรักษา —พั้ง                      | WUA          | v                 | ⊖วันพี่คัดกรอง<br>TB No. |                      |                          |               |                   |              |                |
| 🕇 คัดกรอง LTBI                        | ~ |            |                                                        |              |                   | ค้าม                     | n                    |                          |               |                   |              |                |
| 🕑 พะเบียน TPT 🕠                       | ~ |            |                                                        |              |                   | Om                       | กบัด                 |                          |               |                   |              |                |
| รอขึ้นพะเบือน TPT                     |   | ก่าดับ     | HN วหัดผู้อันตัด                                       | วันที่ศักรรจ | รือ มาแต่เอ       | รายุ(ปี/พ) วันนัด        | ผลการวักษา           | TB No. ອ້າຍອິຍ (Index Ca | ise) ประมาท   | ขึ้นพะเป็ชน (inde | ex Case)     | สีดตามการรักษา |
| สีดตามพระปีคม TPT                     | 1 | 1 1        | 23456 642376000005                                     | 19/02/2564   | 4 น.ส. เจ็ค ทคสอบ | 34/1                     | กำลังรักษา           |                          |               |                   |              | Automotives    |
|                                       |   | 2          | 64DEMTB000003                                          | 09/02/2564   | 4 ม.ส. สอง พดสอบ  | 32/10                    | Transfer Out         | 642376000001             |               | New               |              | Aurantilian    |
| ราชการรับเล่ม<br>ราชการโอนออก         |   |            |                                                        |              |                   | Previous 1 Next          | (Totals : 2 records) |                          |               |                   |              |                |

# 4. กรณีไม่ขึ้นทะเบียนรักษาวัณโรคระยะแฝง หากผู้ป่วยคัดกรอง LTBI แล้วไม่ขึ้นทะเบียนรักษา TPT

|                     |                |               |                    |                   |                  |                | (ILOC)                                                                                                    |                                 |                         |                            |            |
|---------------------|----------------|---------------|--------------------|-------------------|------------------|----------------|----------------------------------------------------------------------------------------------------|---------------------------------|-------------------------|----------------------------|------------|
| NSB4 LTBI 🗸 🗸       | สำคับ          | วันที่คัดกรอง | าหัดคัดกรอง        | บัดรประชาชน       | ชื่อ-นามอกุล     | มายุ(ปี/ค)     | กลุ่มเสียง                                                                                                    | ความเสียง                       | NUM TST PERMA           | 1329 IGRA - ชิ้นพะเบียน    | ไม่ขึ้นทะเ |
| บียน ТРТ 🗸 🗸        | 1              | 09/02/2564    | 4 64DEMTB00000     | 06                | นาง สี่ ทดสอบ    | 44             | ประชากรกลุ่มเสี่ยง                                                                                              | บุคลากรทางสาธารณสุขที่ดูแลผู้ปั | วย Negative Ne          | egative funder             | Teluvio    |
| มทะเบียน TPT        | 2              | 09/02/2564    | 4 64DEMTB00000     | 05                | นาย สาม ทคสอบ    | 33/11          | ผู้สัมผัสวัณโรค                                                                                                 | ผู้สัมผัสใกล้ชิด (นอกบ้าน)      | Positive Po             | ositive funder             | ไม่สั้นพอ  |
| ามทะเบียน TPT       | 3              | 09/02/2564    | 4 64DEMTB00000     | 02                | ค.ซ. หนึ่ง ทดสอบ | 2              | ผู้สัมผัสวัณโรค                                                                                                 | ผู้สัมผัสร่วมบ้าน               |                         | Conciden                   | ามรีบพร    |
| ารรับโลน            |                |               |                    |                   |                  | Previou        | 1 Init (Totals : 3 r                                                                                            | ecords)                         |                         |                            |            |
| ารโอนออก            |                |               |                    |                   |                  | _              |                                                                                                    |                                 |                         |                            |            |
|                     |                |               |                    |                   |                  |                |                                                                                                    |                                 |                         |                            |            |
| การกันยา (รพสพ.)    |                |               |                    |                   |                  |                |                                                                                                    |                                 |                         |                            |            |
|                     |                |               |                    |                   |                  |                |                                                                                                    |                                 |                         |                            |            |
|                     |                |               |                    |                   |                  |                |                                                                                                    |                                 |                         |                            |            |
|                     |                |               |                    |                   |                  |                |                                                                                                    |                                 |                         |                            |            |
| Terrando das        |                |               | บัตรประชาชน        |                   |                  |                | ชื่อ-สกุล ชื่อ                                                                                                  | นามสกุล                         |                         |                            |            |
| ผสและกลุ่มแของ      |                |               | รหัสคัดกรอง        |                   |                  |                | วันที่คัดกรอง 01/10/2563                                                                                        | 09/02/2564                      |                         |                            |            |
| 1584 LTBI 🗸 🗸       |                |               |                    |                   |                  |                | Burry                                                                                                    | 1                               |                         |                            |            |
|                     | N              |               |                    |                   |                  |                | Contraction of the second second second second second second second second second second second second second s |                                 |                         |                            |            |
| มีขน ТРТ 🛛 🗸        |                |               |                    |                   | ាធំត័ររ          | วัส ⊡กล่มเสี่ย | IA □TB ขึ้นทะเบียนแล้ว □1                                                                                       | 78 รถขึ้นทะเบียน                |                         |                            |            |
| าับการกินยา (รพสด.) | สำคับ          | วันที่ดัดกรอง | รพัสดัดกรอง บัง    | ดรประชาชน         | ชื่องงามสกต      | อาย(ปี/ค)      | กลุ่มเชื่อง                                                                                                    | ความเสี่ยง                      | Route                   | ມອງບິຈດັກ                  | แก้ใช      |
|                     | 1              | 09/02/2564    | 64DEMTB000006 5794 | 4939305982 uns il | พคสอบ            | 44             | ประชากรกล่มเสียง                                                                                                | บคลากรทางสาธารณสชที่ดแลม้       | สงสัยวัฒโรค (คะแนน >=)  | 3) Normal                  | 00         |
| ัมผัสและกลุ่ม       |                |               |                    |                   |                  |                | 22                                                                                                    | , ง<br>ปวย                      |                         |                            | ~          |
| ian.)               | 2              | 09/02/2564    | 64DEMTB000005 7954 | 4643688113 นาย ส  | าม ทดสอบ         | 33/11          | ผู้สัมผัสวัณโรค                                                                                                 | ผู้สัมผัสใกล้ชิด (นอกบ้าน)      | สงสัยวัณโรค (คะแบบ >=:  | 3) Normal                  | 00         |
| โอบย้าย 🏎           | 3              | 09/02/2564    | 64DEMTB000004      | R.V. N            | อ ไก่            | 2              | ผู้สัมผัสวัฒโรค                                                                                                 | -<br>ผู้สัมผัสร่วมบ้าน          | สงสัยวัณโรค (คะแนน >=:  | 3) ABNormal non-           | Ō          |
| VIII V              |                |               |                    |                   |                  |                |                                                                                                    |                                 |                         | тв                         | ~          |
| งานจำนวน 🗸          | 4              | 09/02/2564    | 64DEMTB000003 2250 | 0847447132 u.a. a | อง ทคสอบ         | 32/10          | ผู้สัมผัสวัณโรค                                                                                                 | ผู้ป่วย 824 ที่สัมผัสร่วมบ้าน   | ไม่สงสัยวัณโรค (คะแบน < | 3) Normal                  | 00         |
|                     | 5              | 09/02/2564    | 64DEMTB000002 8771 | 7649893587 ค.ซ. ห | นึ่ง ทดสอบ       | 2              | ผู้สัมมัสวัณโรค                                                                                                 | ผู้สัมมัสร่วมบ้าน               | ไม่สงสัยวัณโรค (คะแบน < | 3) Normal                  | 00         |
| oort                | and the second |               |                    |                   |                  |                |                                                                                                    |                                 |                         |                            |            |
|                     | 6              | 09/02/2564    | 64DEMTB000001 1794 | 5136606471 Upa no | อนเทส ทุดสอบเทส  | 17/11          | ผู้ป่วยโรคอื่นๆ ที่มีความเสียง                                                                                  | na unlaturi Anti-TNE            | ไม่สงสัยวัณโรค (คะแบบ < | <ol> <li>Normal</li> </ol> |            |